## BI Dry 3.0

## **Installation Guide**

Heidelberg Materials

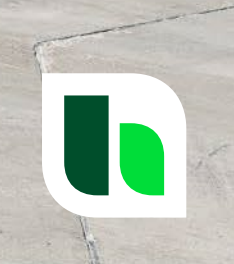

0

#### **Installation Requirements**

- The installation requires Administrative privileges on Windows.
- BI Dry 3.0 needs less than 100 MB hard drive space.
- An installation of COMSOL Runtime<sup>™</sup> is also mandatory.
   COMSOL Runtime<sup>™</sup> requires about 4 GB of hard drive space.

#### **Download the Latest Release**

#### Download BI Dry at:

#### https://www.betong.heidelbergmaterials.se/sv/bidry

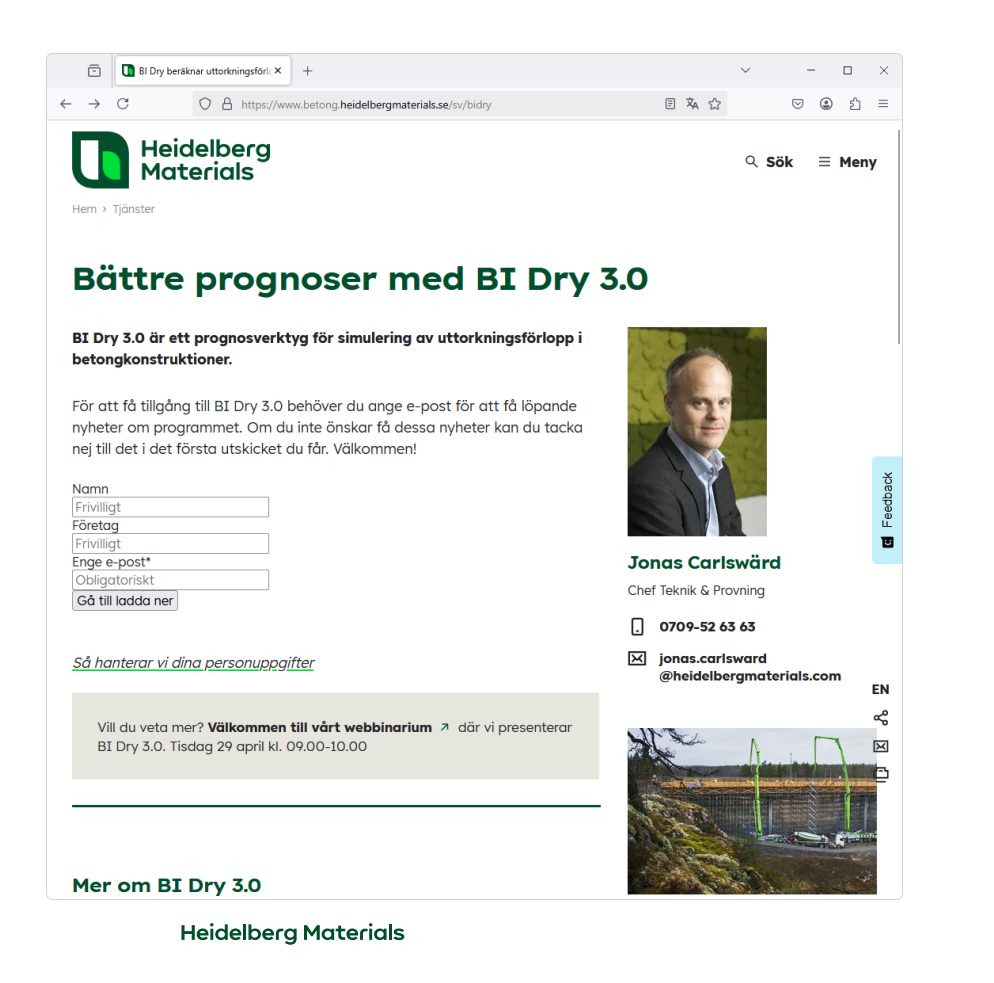

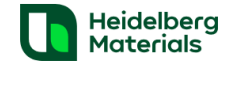

```
Ladda ner BI Dry 3.0
```

```
Här laddar du ner senaste versionen av BI Dry:
```

E BI Dry 3.0 (Installationsfil)

Välkommen till en presentation BI Dry 3.0. Webbinarium 2025-04-29 kl. 09.00 - 10.00  $\ {}^{\mathcal{A}}$ 

Vid frågor om BI Dry 3.0 eller förslag till förbättringar och vidareutveckling av programmet kontakta Jonas Carlswärd.

Licensvillkor BI Dry 3.0

E Terms of Use BI Dry 3.0

PDF, 134.81 KB

Produkter och koncept Om oss

Q Sök ≡ Meny

ы

EN

~

×

≏

Har du frågor eller förslag på

förbättringar? Hör av dig till

Jonas Carlswärd

Chef Teknik & Provning

0709-52 63 63

➢ jonas.carlsward

@heidelbergmaterials.com

mig!

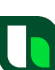

#### Extract the Downloaded ZIP-file

- 1. Extract the downloaded ZIP-file
- 2. Double-click on the EXE-file to start the installation

| BI-Dry_3_0_0_23_installer.exe     | 2025-04-14 11:41 | Application      | 13 784 KB |
|-----------------------------------|------------------|------------------|-----------|
| 🔤 Bl-Dry_3_0_0_23_installer_0.zip | 2025-04-14 11:39 | Compressed (zipp | 13 297 KB |

### **Select Destination Location**

| Setup - BI Dry 3.0 version 3.0.0.23                                                    | - 0    | ×      |
|----------------------------------------------------------------------------------------|--------|--------|
| Select Destination Location<br>Where should BI Dry 3.0 be installed?                   |        | ৶      |
| Setup will install BI Dry 3.0 into the following folder.                               |        |        |
| To continue, click Next. If you would like to select a different folder, click Browse. |        |        |
| C:\Program Files\BI Dry 3.0                                                            | Browse | 2      |
|                                                                                        |        |        |
|                                                                                        |        |        |
|                                                                                        |        |        |
|                                                                                        |        |        |
|                                                                                        |        |        |
|                                                                                        |        |        |
|                                                                                        |        |        |
| At least 41.0 MB of free disk space is required.                                       |        |        |
| Ne                                                                                     | xt     | Cancel |

#### Select Start Menu Folder

| B Setup - BI Dry 3.0 version 3.0.0.23                                                  | -  |      | ×    |
|----------------------------------------------------------------------------------------|----|------|------|
| Select Start Menu Folder<br>Where should Setup place the program's shortcuts?          |    |      | ৶    |
| Setup will create the program's shortcuts in the following Start Menu folder.          |    |      |      |
| To continue, click Next. If you would like to select a different folder, click Browse. |    |      |      |
| BI Dry 3.0                                                                             | Br | owse |      |
|                                                                                        |    |      |      |
|                                                                                        |    |      |      |
|                                                                                        |    |      |      |
|                                                                                        |    |      |      |
|                                                                                        |    |      |      |
|                                                                                        |    |      |      |
|                                                                                        |    |      |      |
|                                                                                        |    |      |      |
|                                                                                        |    |      |      |
|                                                                                        |    |      |      |
| <u>B</u> ack <u>N</u> e                                                                | xt | Car  | ncel |

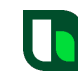

#### **Select Additional Tasks**

| Setup - BI Dry 3.0 version 3.0.0.23                                                           | -          |     | ×    |
|-----------------------------------------------------------------------------------------------|------------|-----|------|
| Select Additional Tasks<br>Which additional tasks should be performed?                        |            |     | ৶    |
| Select the additional tasks you would like Setup to perform while installing BI Dry 3.0, then | ı dick Nex | ct. |      |
| Additional shortcuts:                                                                         |            |     |      |
| Back                                                                                          | t          | Car | Icel |

#### **Press the Install Button**

| B Setup - BI Dry 3.0 version 3.0.0.23 -                                                                                                    |       | ×   |
|----------------------------------------------------------------------------------------------------|-------|-----|
| Ready to Install<br>Setup is now ready to begin installing BI Dry 3.0 on your computer.                                                                              |       | ⊾   |
| Click Install to continue with the installation, or click Back if you want to review or change any sett                                                              | ings. |     |
| Destination location:<br>C: \Program Files\BI Dry 3.0<br>Start Menu folder:<br>BI Dry 3.0<br>Additional tasks:<br>Additional shortcuts:<br>Create a desktop shortcut | •     |     |
|                                                                                                    |       |     |
| 4                                                                                                    |       |     |
| <u>B</u> ack <u>Install</u>                                                                                                    | Can   | cel |

#### Check Launch BI Dry 3.0 and Press the Finish Button

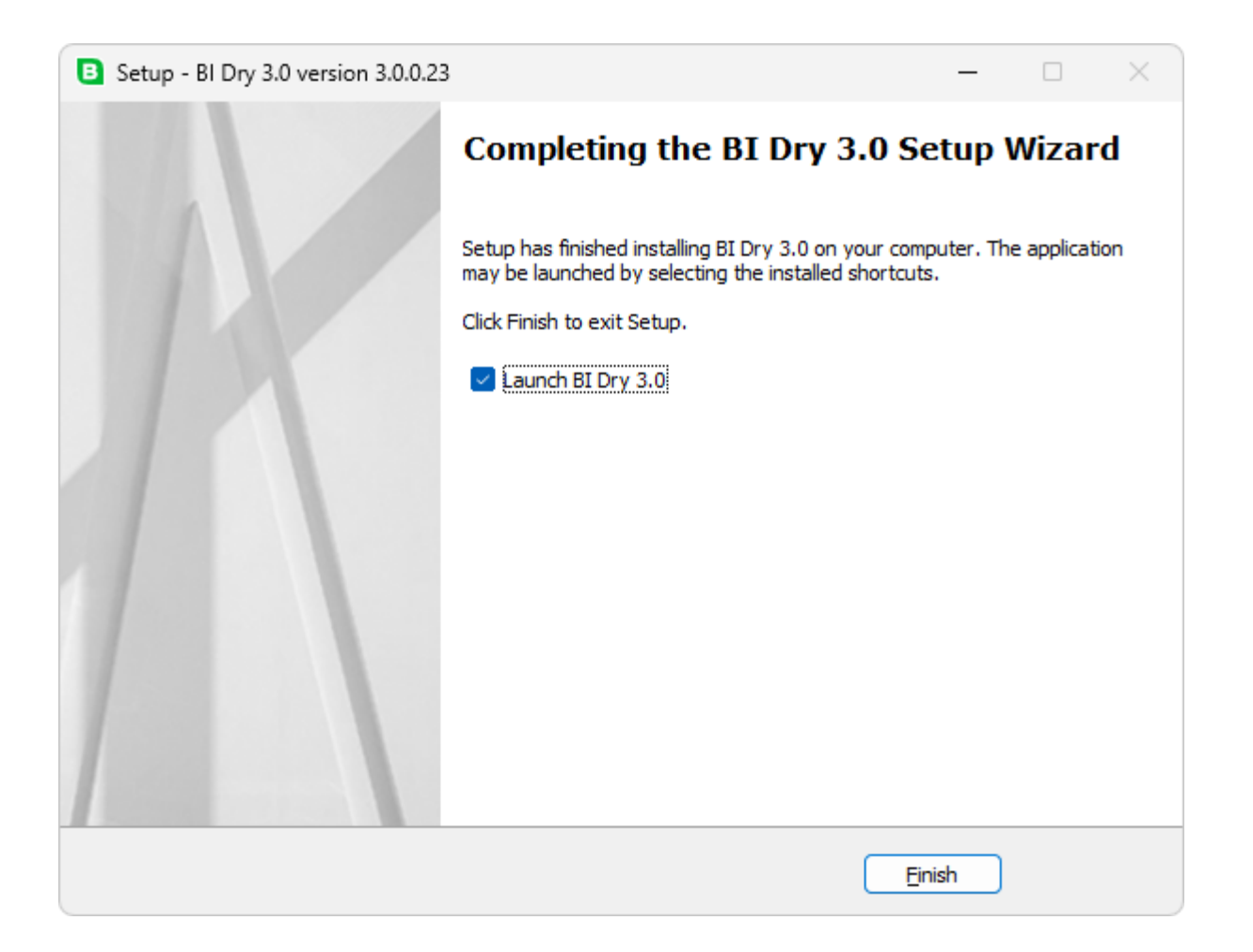

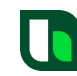

#### Download of COMSOL Runtime™

The first time BI Dry 3.0 is started, the download of COMSOL Runtime™ will begin.

| Initializing Installer                                            |  |
|-------------------------------------------------------------------|--|
| Starting COMSOL Runtime Installer                                 |  |
| Downloading runtime components.<br>This may take a minute or two. |  |

#### **Accept the License Agreement**

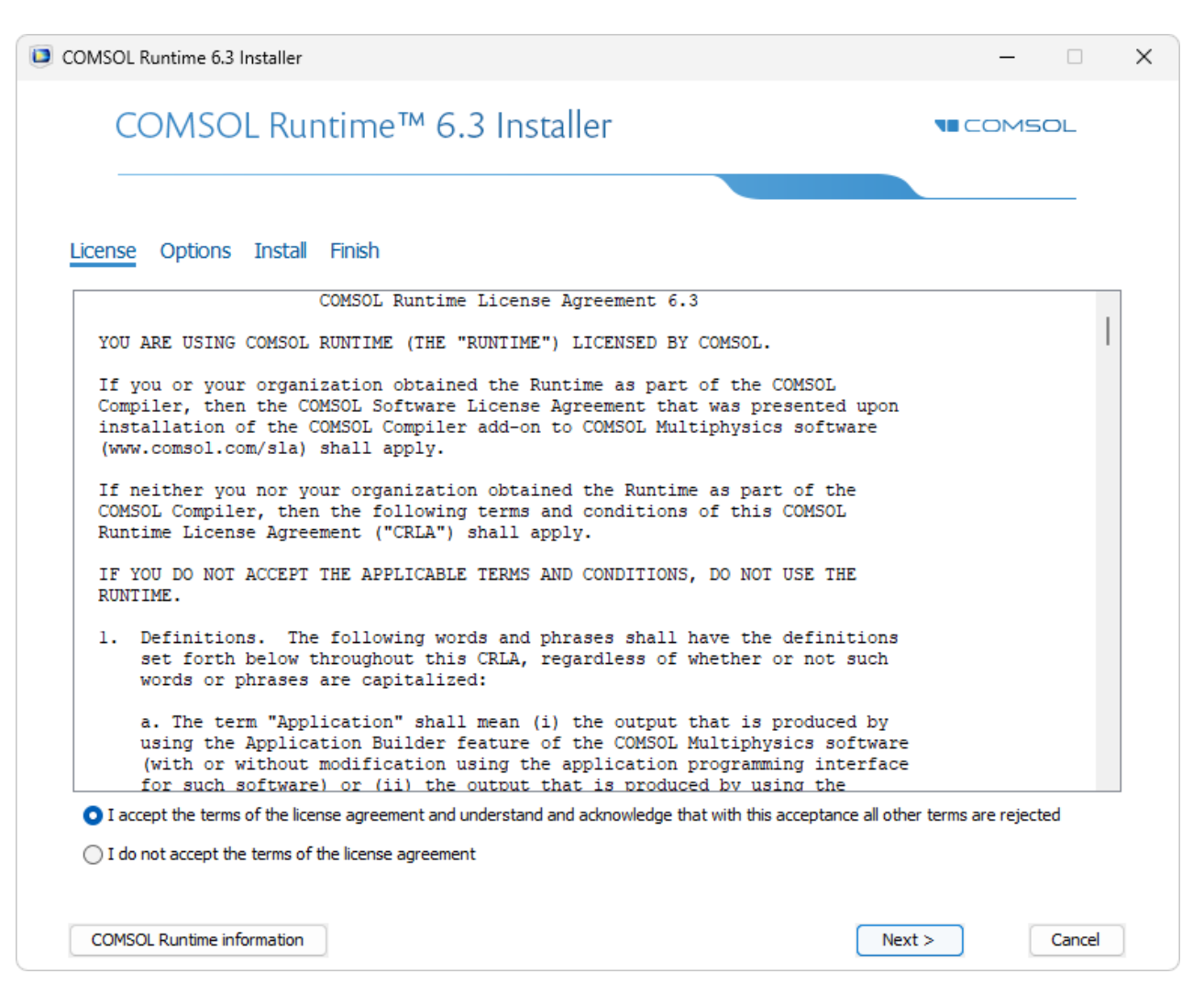

#### Select Destination Folder and Press the Install Button

| Somool Romanic 0.5 m                                                                                                    | staller                                                              |                              |         |        | ~ |
|----------------------------------------------------------------------------------------------------|----------------------------------------------------------------------|------------------------------|---------|--------|---|
| COMSOL                                                                                                    | . Runtime™ 6.3 Ir                                                    | nstaller                     |         | COMSOL |   |
|                                                                                                    | Install Finish                                                       |                              |         |        |   |
| License Opuons                                                                                                    | INSIdii FINISTI                                                      |                              |         |        |   |
| Destination folder:                                                                                                    |                                                                      |                              |         |        |   |
| C:\Program Files\COMSC                                                                                                    | L\COMSOL63\Runtime                                                   |                              |         | Browse |   |
| File system:                                                                                                    | C:                                                                   |                              |         |        |   |
| Space required during ins                                                                                                    | tallation: 3975 MB                                                   |                              |         |        |   |
| Space required after inst                                                                                                    | allation: 3975 MB                                                    |                              |         |        |   |
|                                                                                                    |                                                                      |                              |         |        |   |
| Free disk space: Check for updates at Ask to update the inc                                                                                                    | 697743 MB<br>ter installation<br>italled COMSOL Runtime for applicat | ions compiled with a newer v | rersion |        |   |
| Free disk space:  Check for updates at  Ask to update the in:  CUDA  CUDA  CUDA Directory:                                                                                                    | 697743 MB<br>ter installation<br>talled COMSOL Runtime for applicat  | ions compiled with a newer v | ersion  | Browse |   |
| Free disk space:  Check for updates at  Ask to update the ins  CUDA  CUDA  CUDA Directory:                                                                                                    | 697743 MB<br>ter installation<br>stalled COMSOL Runtime for applicat | ions compiled with a newer v | rension | Browse |   |
| Free disk space:  Check for updates at  Ask to update the int  CUDA  CUDA  CUD | 697743 MB<br>ter installation<br>italled COMSOL Runtime for applicat | ions compiled with a newer v | version | Browse |   |
| Free disk space:  Check for updates at  Ask to update the in:  CUDA  CUDA  CUDA Directory:                                                                                                    | 697743 MB<br>ter installation<br>italled COMSOL Runtime for applicat | ions compiled with a newer v | version | Browse |   |
| Free disk space:  Check for updates at  Ask to update the in:  CUDA  CUDA  CUDA Directory:                                                                                                    | 697743 MB<br>ter installation<br>italled COMSOL Runtime for applicat | ions compiled with a newer v |         | Browse |   |
| Free disk space:  Check for updates at  Ask to update the in:  CUDA  CUDA  CUDA Directory:                                                                                                    | 697743 MB<br>ter installation<br>italled COMSOL Runtime for applicat | ions compiled with a newer v |         | Browse |   |
| Free disk space:  Check for updates at  Ask to update the in:  CUDA  CUDA  CUD | 697743 MB ter installation talled COMSOL Runtime for applicat        | ions compiled with a newer v |         | Browse |   |
| Free disk space:  Check for updates at  Ask to update the in:  CUDA  CUDA  CUDA Directory:                                                                                                    | 697743 MB ter installation talled COMSOL Runtime for applicat        | ions compiled with a newer v |         | Browse |   |
| Free disk space:  Check for updates at  Ask to update the in:  CUDA  CUDA  CUD | 697743 MB Ter installation Italled COMSOL Runtime for applicat       | ions compiled with a newer v |         | Browse |   |
| Free disk space:  Check for updates at  Ask to update the in:  CUDA CUDA CUDA Directory:                                                                                                    | 697743 MB<br>ter installation<br>italled COMSOL Runtime for applicat | ions compiled with a newer v |         | Browse |   |

#### The Installation of COMSOL Runtime™ will Take a Few Minutes

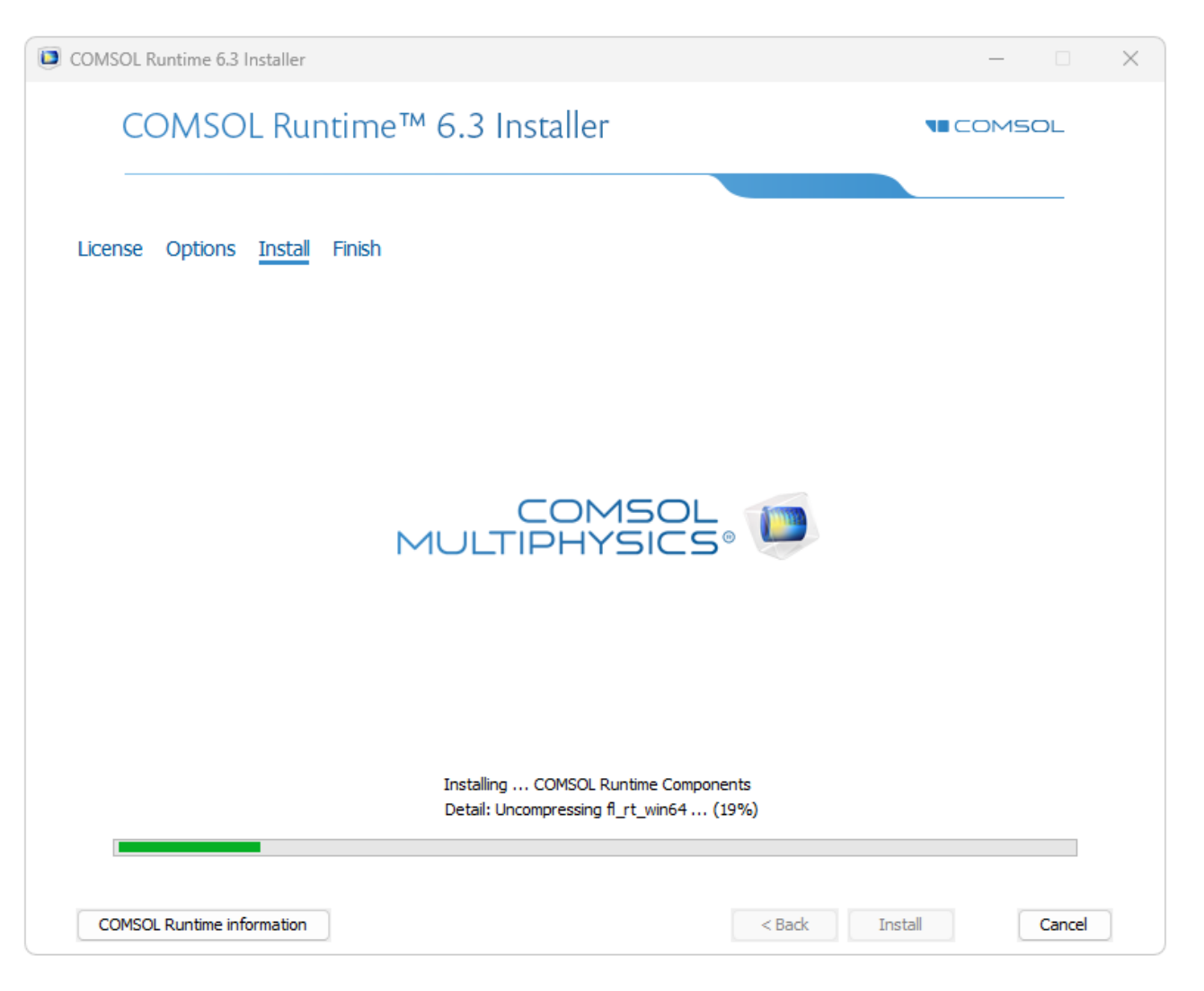

#### When the Installation is Finalized, press the Run Button

| COMSOL Runtime 6.3 Installer                                                                        |               | × |
|----------------------------------------------------------------------------------------------------|---------------|---|
| COMSOL Runtime™ 6.3 Installer                                                                       | <b>COMSOL</b> |   |
| License Options Install <u>Finish</u>                                                               |               |   |
| The installation of COMSOL Runtime 6.3 is finished.<br>The installation was successful.<br>View Log |               |   |
| Click Close to quit the installer.<br>Click Run to start the application Bidry 3 0 0 23             |               |   |
|                                                                                                    |               |   |
| COMSOL Runtime information                                                                          | Run Close     |   |

#### **BI Dry 3.0 is Now Starting**

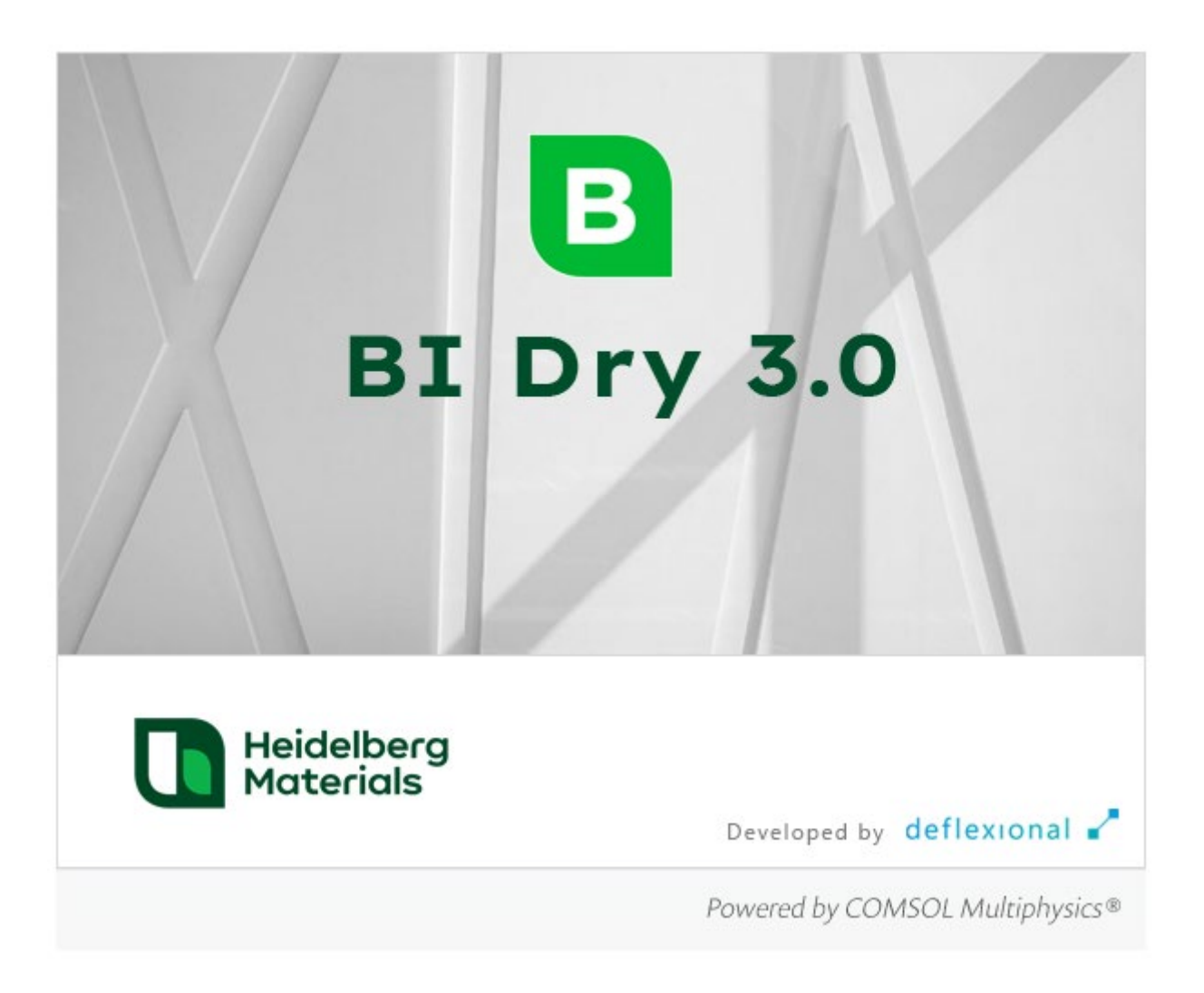

#### Set Preferences the First Time BI Dry is Started

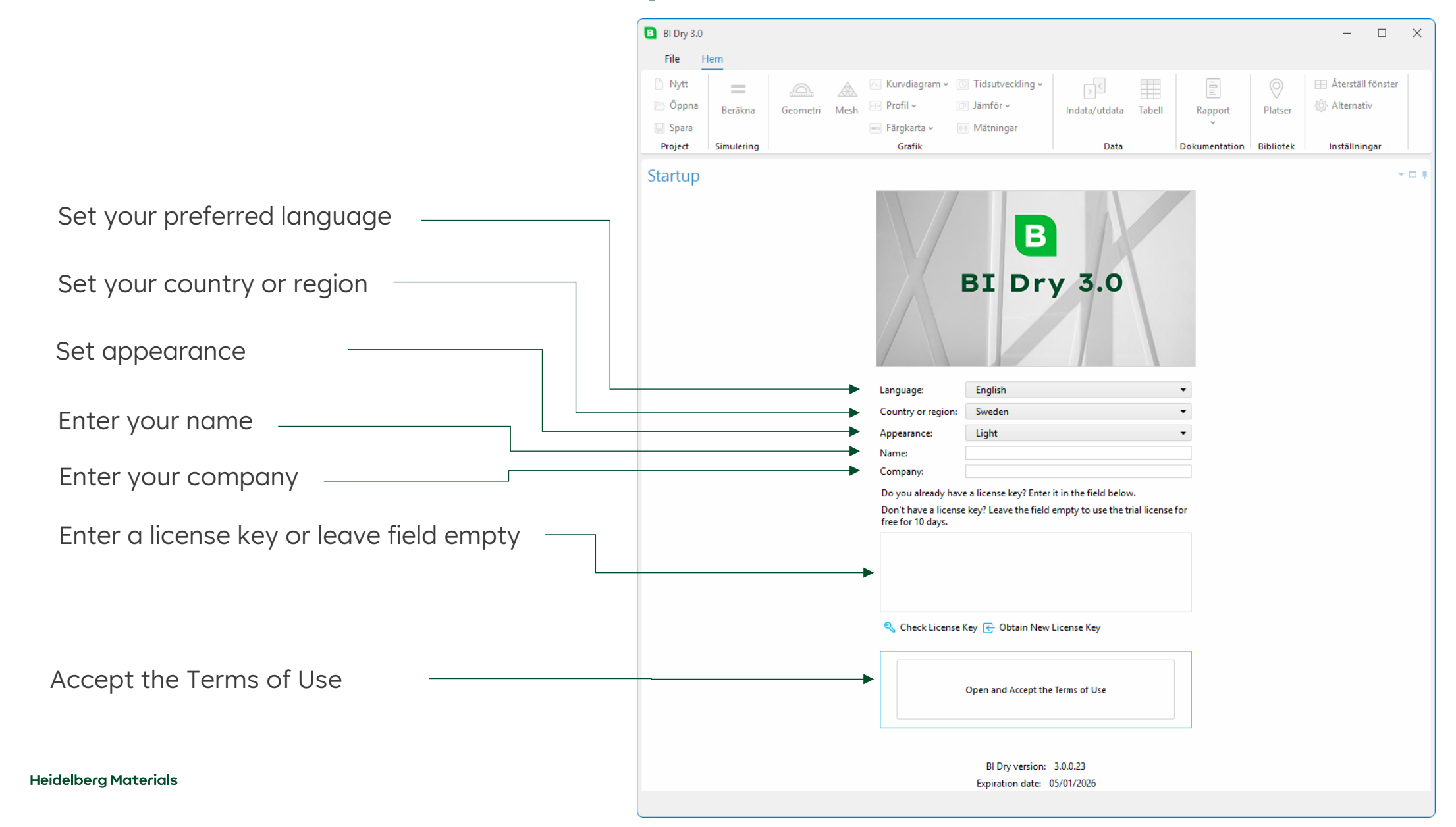

#### Accept the Terms of Use and press OK

#### E Terms of Use

TERMS OF USE - BI Dry 3.0

(Last updated: 13 Dec, 2024)

#### INTRODUCTION

These Terms of Use (the "Terms") apply to your use of the software developed for simulating drying of concrete structures, called BI Dry 3.0 (the "Software"). The Software simulates the drying process under different conditions. More information about the Software is available at www.betong.heidelbergmaterials.se. The Terms constitute a binding contract between you, duly acting on behalf of a

corporation or other legal entity (the "User", "you" or "your"), and Heidelberg Materials Northern Europe Aktiebolag ("HMNE", "we" or "us"). The Software is solely intended for commercial or other professional use, to the exclusion of any private use.

HMNE grants you the right to use the Software pursuant to these Terms. Please read the Terms carefully before using the Software. You accept these Terms by clicking "Accept Terms of Use" in the Software or otherwise using the Software. If you for any reason do not accept parts of these Terms do not proceed by clicking "Accept Terms of Use" and do not attempt to access the Software.

We reserve the right to alter the content of these Terms, at any time, without prior notice, by publishing an updated version of the Terms on www.betong.heidelbergmaterials.se/sv/ bidry, by updating the Software to incorporate the new Terms or by otherwise providing the new Terms to you as appropriate. By using the Software or by continuing to use the Software after an update to these Terms, you acknowledge your full understanding of and accept the updated Terms.

The Terms apply until you have destroyed or deleted the Software and all backup copies of the Software and all other materials related to the Software. However, your right to use the Software ceases with immediate effect if you violate these Terms.

#### LICENSE

By accepting these Terms in accordance with the above, HMNE grants you a non-

Open a PDF-file with the Terms of Use

I accept the Terms of Use

I do not accept the Terms of Use

×

### Press Start Using Start BI Dry

| Press | Start | RT | Drv |
|-------|-------|----|-----|
| LIG22 | Sturt | DI | DIY |

| Nytt       Braken       Startup       Startup       Startup       Italutveckling*<br>Indats/utdata       Italutveckling*<br>Indats/utdata       Italutveckling*<br>Indats/utdata       Italutveckling*<br>Indats/utdata       Italutveckling*<br>Indats/utdata       Italutveckling*<br>Indats/utdata       Italutveckling*<br>Indats/utdata       Italutveckling*<br>Indats/utdata       Italutveckling*<br>Indats/utdata       Italutveckling*<br>Indats/utdata       Italutveckling*<br>Indats/utdata       Italutveckling*<br>Indats/utdata       Italutveckling*<br>Indats/utdata       Italutveckling*<br>Italutveckling*       Italutveckling*<br>Italutveckling*<br>Italutveckling*       Italutveckling*<br>Italutveckling*<br>It                                                                                                    | File    | Hem        |          |                                                                                                    |                                                                                                    |                                                            |                    |               |           |              |        |
|----------------------------------------------------------------------------------------------------|---------|------------|----------|----------------------------------------------------------------------------------------------------|----------------------------------------------------------------------------------------------------|------------------------------------------------------------|--------------------|---------------|-----------|--------------|--------|
| Improve       Improve                                                                                                    | D. N. H |            |          |                                                                                                    |                                                                                                    |                                                            |                    |               |           | I make some  |        |
| Oppna       Berakna       Geometri       Mesh       Profil       Indata/utdata       Tabell       Rapport       Plater       C Alternativ         Spara       Simulering       Grafik       Data       Dokumentation       Bibliotek       Installiningar         Startup       Grafik       Data       Dokumentation       Bibliotek       Installiningar                                                                                                    |         | =          | <u>_</u> | Kurvdiagra                                                                                                    | m 👻 🕓 Tidsutveckling 🗸                                                                                                    |                                                            |                    |               | 0         | Aterstall fo | onster |
| Project Simulering     Project Simulering     Grafik Data     Dokumentation Bibliotek   Installiningar   Control Bibliotek     Image: English     Country or region: Sweden     Appearance: Light   Day Definional AB    Do you already have a license key? Enter thin the field below.    Do you already have a license key? Enter thin the field below.                                                                                                    | 📄 Oppna | Beräkna    | Geometri | Mesh 😐 Profil 🗸                                                                                                | Jämför v                                                                                                    | Indata/utdata                                              | Tabell             | Rapport       | Platser   | Alternativ   |        |
| Project       Simulering       Grafik       Data       Dokumentation       Bibliotek       Installiningar         Startup       Image: Image: | 📙 Spara |            |          | — Färgkarta ~                                                                                                  | Mätningar                                                                                                    |                                                            |                    | ×             |           |              |        |
| Startup                                                                                                    | Project | Simulering |          | Grafik                                                                                                    |                                                                                                    | Data                                                       |                    | Dokumentation | Bibliotek | Inställninga | ar     |
| BI       By 3.0         Language:       English         Country or region:       Sweden         Appearance:       Light         Name:       Daniel Ericsson         Company:       Deflexional AB         Do you already have a license key? Enter it in the field below.         Don't have a license key? Leave the field empty to use the trial license for free for 10 days.                                                                                                    | Startup |            |          |                                                                                                    |                                                                                                    |                                                            |                    |               |           |              | -      |
|                                                                                                    |         |            |          |                                                                                                    | BIDr                                                                                                    | y 3.0                                                      |                    |               |           |              |        |
|                                                                                                    |         |            |          | Language:<br>Country or m<br>Appearance:<br>Name:<br>Company:<br>Do you alrea<br>Don't have a<br>free for 10 d | English<br>egion: Sweden<br>Light<br>Daniel Ericsson<br>Deflexional AB<br>dy have a license key? Enter<br>license key? Leave the field<br>ays.                               | it in the field belov<br>empty to use the t<br>License Key | v.<br>rial license | •<br>•<br>for |           |              |        |
|                                                                                                    |         |            |          | Language:<br>Country or m<br>Appearance:<br>Name:<br>Company:<br>Do you alrea<br>Don't have a<br>free for 10 d | icense Key C Obtain New                                                                                                    | it in the field below<br>empty to use the t<br>License Key | v.<br>rial license | •<br>•<br>for |           |              |        |
| Start BI Dry                                                                                                    |         |            |          | Language:<br>Country or m<br>Appearance:<br>Name:<br>Company:<br>Do you alrea<br>Don't have a<br>free for 10 d | egion: Sweden<br>Light<br>Daniel Ericsson<br>Deflexional AB<br>dy have a license key? Enter<br>license key? Leave the field<br>ays.                                          | it in the field below<br>empty to use the t<br>License Key | v.<br>rial license | •<br>•<br>for |           |              |        |
| Start BI Dry                                                                                                    |         |            |          | Language:<br>Country or m<br>Appearance:<br>Name:<br>Company:<br>Do you alrea<br>Don't have a<br>free for 10 d | egion: Sweden<br>Light<br>Daniel Ericsson<br>Deflexional AB<br>dy have a license key? Enter<br>license key? Leave the field<br>ays.<br>icense Key 💽 Obtain New<br>Start BI D | it in the field belov<br>empty to use the t<br>License Key | v.<br>rial license | •<br>•<br>for |           |              |        |

#### Select any of the Cases to Start a New Project

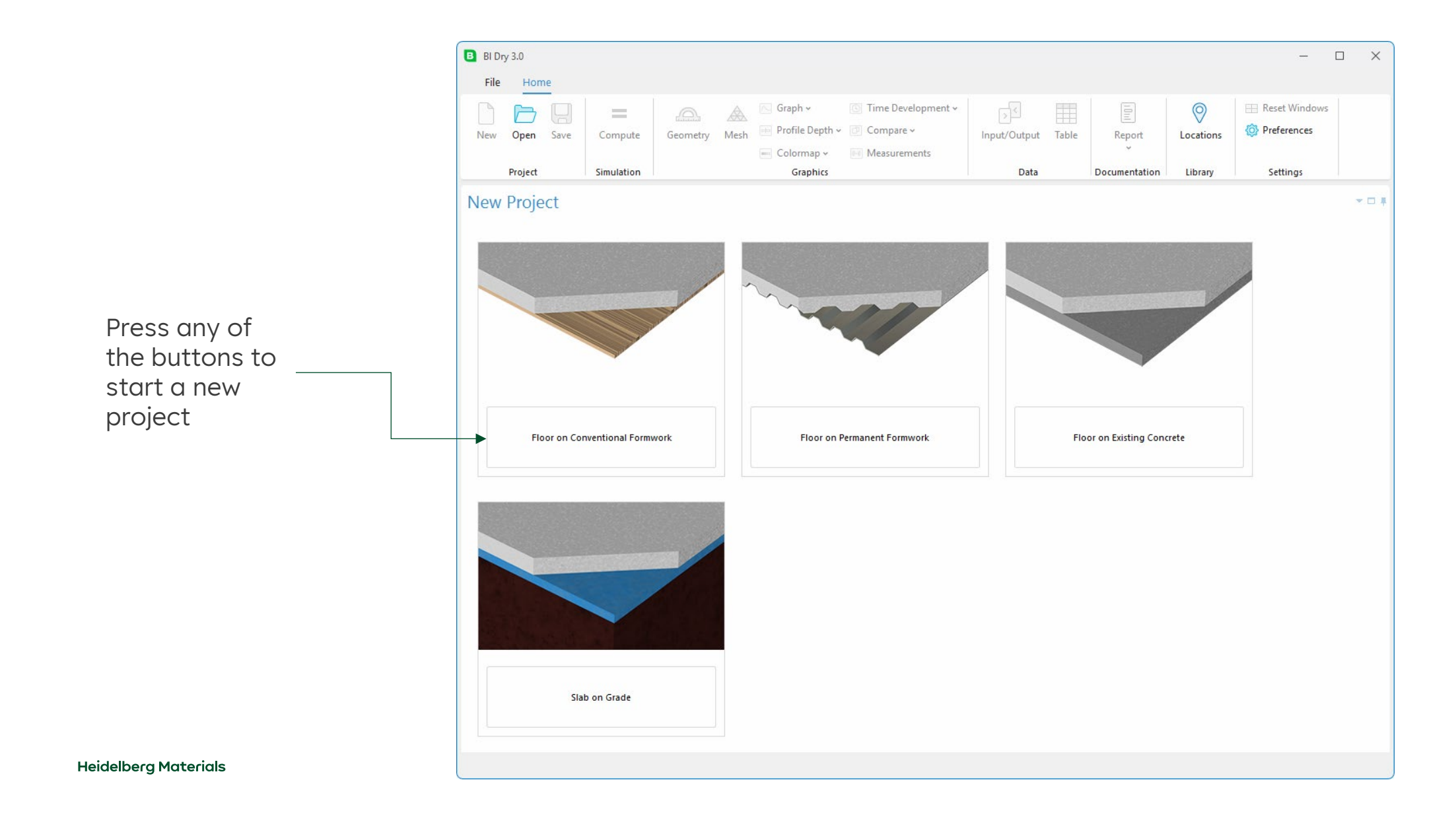

#### Preferences

## Additional preferences can be updated anytime

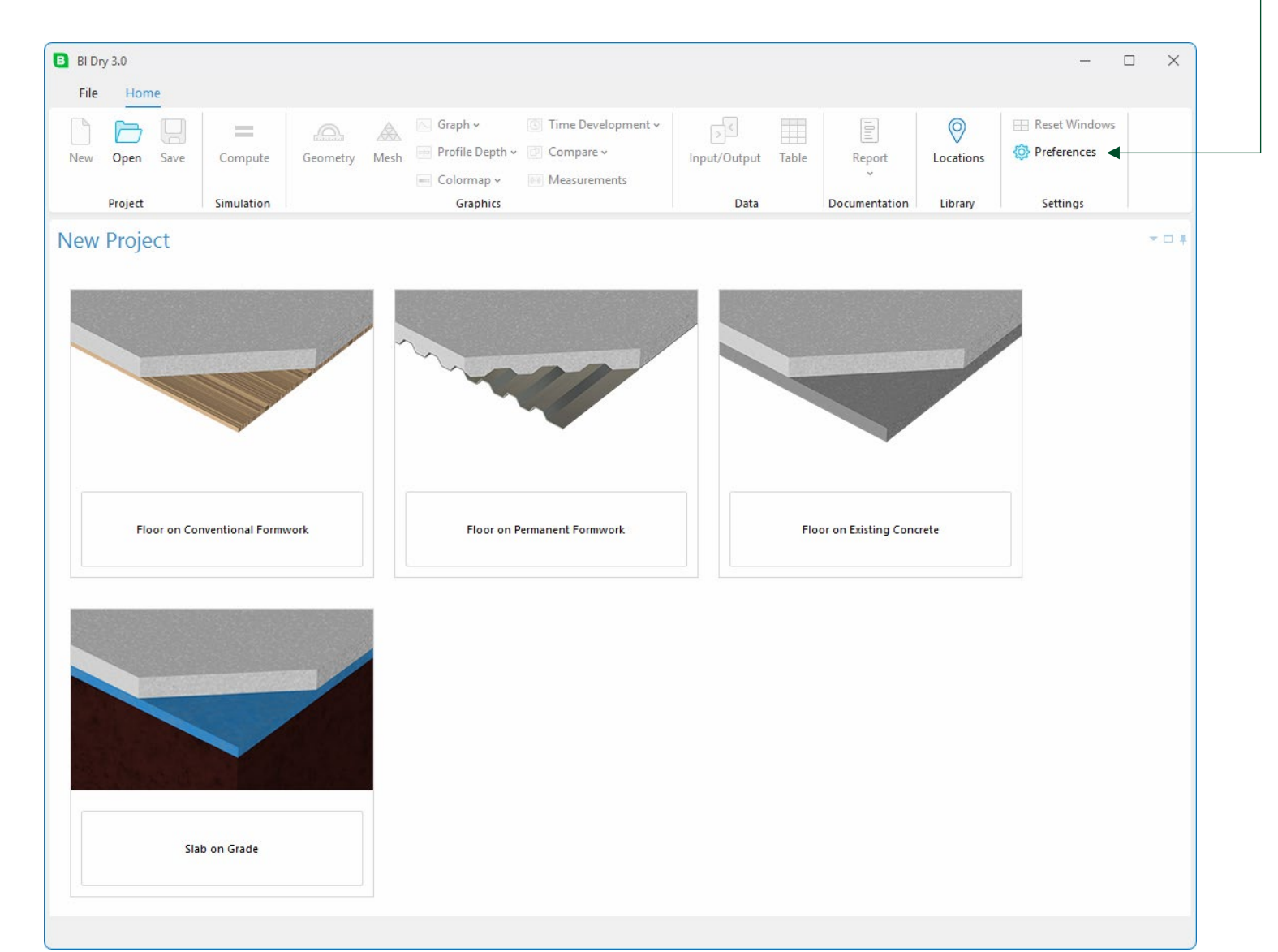

| oforoncos                                           | B Preferences                                   | ×      |
|-----------------------------------------------------|-------------------------------------------------|--------|
| ererences                                           | Local settings                                  |        |
|                                                     | Language: English                               | •      |
|                                                     | Country or region: Sweden                       | •      |
| Set default location (for temperature,              | Default location library: Standard library      | •      |
| wind, RH)                                           | Default location: Abisko                        | •      |
|                                                     | User information                                |        |
| Add license key to activate the software            | Name: Daniel Ericsson                           |        |
|                                                     | Company: Deflexional AB                         |        |
|                                                     | License                                         |        |
| Check for new versions automatically                | Add or Edit the License Key to Activate         |        |
|                                                     | Software updates                                |        |
|                                                     | Check for new versions automatically            |        |
| The number of araphics windows                      | Appearance                                      |        |
| shown after a computation                           | Theme: Light                                    | -      |
| snown arter a compatation                           | Visualization                                   |        |
|                                                     | Number of graphics windows after calculation:   | -      |
|                                                     | Graphics window 1: Graph - Relative humidity    | •      |
|                                                     | Graphics window 2: Graph - Temperature          |        |
|                                                     | Graphics window 3: Profile depth - Temperature  |        |
|                                                     | Graphics window 4: Colormap - Relative humidity |        |
| Leaend positions                                    | Graphs                                          |        |
|                                                     | Legend position: Below the graphs               | •      |
| Add imported libraries for concrete                 | Imported libraries for concrete                 |        |
|                                                     | Add or Remove Imported Libraries                |        |
| Add license key to active user library for concrete | Concrete user library                           |        |
|                                                     | Add or Edit the License Key to Activate         |        |
| Heidelberg Materials                                | ОК                                              | Cancel |

#### **Enter New License Key**

You can test BI Dry 3.0 for 10 days for free.

When 10 days have passed, a license key must be added.

Press Add or Edit License Key to Active in the Preferences dialog.

Preferences -Local settings

Enter the license key and press OK.

If you haven't got a license key, copy the MAC addresses of this computer and press Contact Heidelberg Materials to obtain a new license key for your specific computer.

|                           |                              | ( <del>-</del> |             |                                 |         |                                        |               |          |       |
|---------------------------|------------------------------|----------------|-------------|---------------------------------|---------|----------------------------------------|---------------|----------|-------|
|                           |                              |                | License key | у                               |         |                                        | -             |          | ×     |
|                           |                              | ୍              | Lice        | ense Key for Activation         |         |                                        |               |          |       |
|                           |                              | Ente           | er the new  | license key in the field below: |         |                                        |               |          |       |
| Preferences               |                              |                |             |                                 |         |                                        |               |          |       |
| Local settings            |                              |                |             |                                 |         |                                        |               |          |       |
| Language:                 | English                      |                |             |                                 |         |                                        |               |          |       |
| Country or region:        | Sweden                       |                |             |                                 |         |                                        |               |          |       |
| Default location library: | Standard library             |                |             |                                 |         |                                        |               |          |       |
| Default location:         | Abisko                       |                |             |                                 |         |                                        |               |          |       |
| User information          |                              |                |             |                                 |         |                                        |               |          |       |
| Name: Daniel Erics        | son                          |                |             |                                 |         |                                        |               |          |       |
| Company: Deflexional      | AB                           | Ple            | ase conta   | ct your representative at Heide | lberg N | Materials to obtain a license key. You | will need t   | o provid | e the |
| License                   |                              | 101/           | AC address  | s of this computer, as can be c | opied t | below. The license key will be bound   | i to this spe | CITIC    |       |
| 🔦 Add or Edit the Lice    | ense Key to Activate         | The            | e MAC add   | dresses of this computer:       |         |                                        |               |          |       |
| Software updates          |                              | 60             | -E3-2B-4    | 4B-43-52                        |         |                                        |               |          |       |
| Check for new version     | ons automatically            | 60             | -E3-2B-4    | 4B-43-4E                        |         |                                        |               |          |       |
| Appearance                |                              | 60             | -E3-2B-4    | 4B-43-4F                        |         |                                        |               |          |       |
| Theme: Light              |                              | 62             | -E3-2B-4    | 4B-43-4E                        |         |                                        |               |          |       |
| Visualization             |                              | 00             | -FF-ED-E    | 26-03-BF                        |         |                                        |               |          |       |
| Number of graphics win    | dows after calculation:      | 1              |             |                                 |         | Contact Heidelberg Materials           | ОК            | Can      | cel   |
| Graphics window 1:        | Graph - Relative humidity    |                |             |                                 |         |                                        |               |          |       |
| Graphics window 2:        | Graph - Temperature          |                |             |                                 |         |                                        |               |          |       |
| Graphics window 3:        | Profile depth - Temperature  |                |             |                                 |         |                                        |               |          |       |
| Graphics window 4:        | Colormap - Relative humidity |                |             |                                 |         |                                        |               |          |       |
| Graphs                    |                              |                |             |                                 |         |                                        |               |          |       |
| Legend position: Bel      | ow the graphs                |                | •           |                                 |         |                                        |               |          |       |
| Imported libraries for co | ncrete                       |                |             |                                 |         |                                        |               |          |       |
| Add or Remove Im          | ported Libraries             |                |             |                                 |         |                                        |               |          |       |
| Concrete user library     |                              |                |             |                                 |         |                                        |               |          |       |
| 🔍 Add or Edit the Lice    | ense Key to Activate         |                |             |                                 |         |                                        |               | U        |       |
|                           |                              | ОК             | Cancel      |                                 |         |                                        |               |          |       |

# **Enjoy your simulations!**